## Configuración y resolución de problemas de las fotografías de contacto UDS mediante MRA/Expressway

## Contenido

Introducción Prerequisites Requirements Componentes Utilizados Antecedentes Configurar El archivo jabber-config.xml Asignación de parámetro UID en LDAP Configuración del control Expressway-Core / Video Communications Manager (VCS) Verificación Troubleshoot

## Introducción

Este documento describe el procedimiento para configurar y resolver problemas de resolución de fotos de contactos a través de User Discovery Service (UDS) cuando Jabber se registra a través de Mobile Remote Access (MRA).

## Prerequisites

#### Requirements

Cisco recomienda que tenga conocimiento de la resolución de fotos de contacto sobre los requisitos de UDS:

- Las imágenes deben estar alojadas en algún lugar. Necesita tener un servidor web independiente para alojar las imágenes.
- Las imágenes deben estar en formato "jpg" y tener un tamaño de 128 x 128 píxeles.
- Jabber debe tener acceso a esa ubicación. El nombre de dominio completo (FQDN) o la dirección IP del servidor web deben poder resolverse completamente y alcanzarse desde el interior incluso si el servidor web se encuentra fuera de la red.
- Cada archivo de imagen debe tener el esquema de nombres como "uid.jpg" donde "uid" es la ID de usuario de cada usuario de Jabber. Funcionará en tandom con el código de configuración en el archivo de configuración.

#### **Componentes Utilizados**

Este documento no tiene restricciones específicas en cuanto a versiones de software y de hardware.

The information in this document was created from the devices in a specific lab environment. All of the devices used in this document started with a cleared (default) configuration. If your network is live, make sure that you understand the potential impact of any command.

## Antecedentes

Los administradores de Jabber configuran la resolución de contactos fotográficos a través del protocolo ligero de acceso a directorios (LDAP) internamente antes de implementar el acceso remoto móvil (MRA) a través de Cisco Expressway. Cuando se utiliza LDAP para la resolución de fotos de contactos cuando se inicia sesión externamente a través de MRA, las fotos de contacto no se resolverán porque MRA utiliza el Servicio de detección de usuarios (UDS) de forma predeterminada. Los administradores necesitan configurar la resolución de fotos de contactos a través de UDS para que esto funcione con MRA. De esta manera, cuando Jabber se conecta externamente, cambia automáticamente a UDS como el origen del directorio y puede sacar fotos de contacto para cada usuario.

Si un administrador ya utiliza UDS de forma prominente en lugar de LDAP y ya tiene configurada la resolución de fotos de contacto, el administrador sólo necesita configurar Expressway y puede omitir los otros pasos.

## Configurar

#### El archivo jabber-config.xml

Si utiliza archivos jabber-config personalizados, deberá asegurarse de que estos archivos no escriban sobre el archivo de configuración global. En otras palabras, la configuración que agregará al archivo de configuración global para que funcione debe tener prioridad.

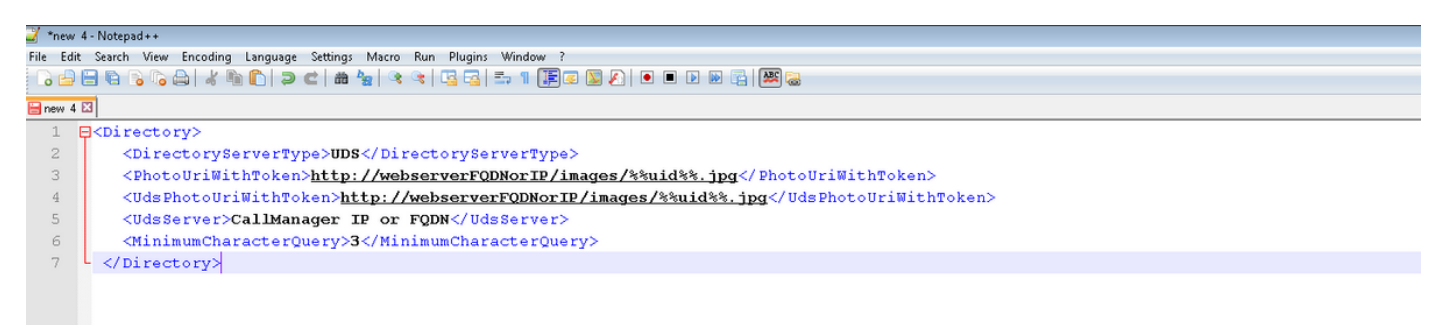

La configuración debe agregarse en las etiquetas <Directory></Directory>. Se puede agregar además de cualquier configuración de directorio ya presente.

<Directory>

<UdsPhotoUriWithToken>http://webserverFQDNorIP/images/%%uid%%.jpg</UdsPhotoUriWithToken> <UdsServer>CallManager IP or FQDN</UdsServer>

<sup>&</sup>lt;DirectoryServerType>UDS</DirectoryServerType>

<sup>&</sup>lt;PhotoUriWithToken>http://webserverFQDNorIP/images/%%uid%%.jpg</PhotoUriWithToken>

**Nota:** La parte "%%uid%.jpg" de la URL indica a Jabber que sustituya la palabra "uid" por la ID de usuario de cada usuario. Es muy importante que Jabber sepa dónde encontrar la imagen y a quién la asigna.

#### Asignación de parámetro UID en LDAP

Jabber debe poder asignar la imagen al usuario. Si tiene un servidor LDAP, deberá configurar el parámetro UID para cada usuario. El parámetro UID será el ID de usuario de ese usuario.

| Active Directory Users and Computers      |                   |                |                             |  |  |  |  |
|-------------------------------------------|-------------------|----------------|-----------------------------|--|--|--|--|
| File Action View Help                     |                   |                |                             |  |  |  |  |
| ⊨ →   2 📅   ¼ 📋   💥 🗒 🧕 🛃 📊 🕄 📚 🕾 🍸 🍸 🗵 🥾 |                   |                |                             |  |  |  |  |
| Active Directory Users and Comput         | Name              | Туре           | Description                 |  |  |  |  |
| 🕀 🚞 Saved Queries                         | 👃 Administrator   | User           | Built-in account for admini |  |  |  |  |
| 🖃 🏭 farewarr.com                          | & Allowed ROD     | Security Group | Members in this group can   |  |  |  |  |
| 🕀 🔛 Builtin                               | 👗 Anis Warrad     | User           |                             |  |  |  |  |
| 🕀 📴 Computers                             | & Cert Publishers | Security Group | Members of this group are   |  |  |  |  |
|                                           | 🍇 CSAdministra    | Security Group | Members of this group ca    |  |  |  |  |
| 🛨 🧰 Farewarr                              | & CSArchivingA    | Security Group | Members of this group ca    |  |  |  |  |
| I ostAndFound                             | & CSHelpDesk      | Security Group | Members of this group ca    |  |  |  |  |
|                                           | & CSLocationA     | Security Group | Members of this group ha    |  |  |  |  |
| Aircosoft Exchange Securit                | & CsPersistent    | Security Group | Members of this group ca    |  |  |  |  |
| 🕀 🧰 Program Data                          | & CSResponse      | Security Group | Members of this group ca    |  |  |  |  |
| 🕀 🧰 System                                | & CSResponse      | Security Group | Members of this group ca    |  |  |  |  |
| 📫 Users                                   | & CSServerAd      | Security Group | Members of this group ca    |  |  |  |  |
| 표 🚞 Microsoft Exchange System             | & CSUserAdmin     | Security Group | Members of this group ca    |  |  |  |  |
| 🕀 🚞 NTDS Quotas                           | & CSViewOnlyA     | Security Group | Members of this group ca    |  |  |  |  |
|                                           | & CSVoiceAdmi     | Security Group | Members of this group ca    |  |  |  |  |
|                                           | & Denied ROD      | Security Group | Members in this group can   |  |  |  |  |
|                                           | 🕹 DiscoverySe     | User           |                             |  |  |  |  |
|                                           | & DnsAdmins       | Security Group | DNS Administrators Group    |  |  |  |  |
|                                           | & DnsUpdatePr     | Security Group | DNS clients who are permi   |  |  |  |  |
|                                           | 🍇 Domain Admins   | Security Group | Designated administrators   |  |  |  |  |

Paso 1. Localice a los usuarios.

Paso 2. Elija Ver > Funciones avanzadas.

| 📔 Active Directory Users and Compute | ers                                                                                                    |
|--------------------------------------|----------------------------------------------------------------------------------------------------|
| File Action View Help                |                                                                                                    |
| 👍 🐟 🖄 🕹 Add/Remove Columns           | 32                                                                                                    |
| Active Direct Large Icons            | Description   Default container for upgr   Default container for dom   and Computers as containers   Default container for secu   Default container for man |
|                                      | Default container for upgr                                                                                                    |
|                                      |                                                                                                    |

Paso 3. Haga clic en la pestaña Editor de atributos.

| Fareed Warrad Prope                                                                                         | rties ? 🗙                                                                                                    |
|----------------------------------------------------------------------------------------------------|----------------------------------------------------------------------------------------------------|
| Published Certificates<br>Security<br>Remote contro<br>Personal Virtual Desk<br>General Address<br>Fareed V | Member Of Password Replication Dial-in Object   Environment Sessions   I Remote Desktop Services Profile   top COM+ UNIX Attributes Attribute Editor   Account Profile Telephones Organization |
| First name:                                                                                                 | Fareed Initials:                                                                                                    |
| Last name:                                                                                                  | Warrad                                                                                                    |
| Display name:                                                                                               | Fareed Warrad                                                                                                    |
| Description:                                                                                                |                                                                                                    |
| Office:                                                                                                    |                                                                                                    |
| Telephone number:<br>E-mail:                                                                                | 1000 Other                                                                                                    |
| Web page:                                                                                                   | Other                                                                                                    |
|                                                                                                    |                                                                                                    |
|                                                                                                    |                                                                                                    |
|                                                                                                    | OK Cancel Apply Help                                                                                                    |

Paso 4. Configure el parámetro **UID** para cada usuario como su ID de usuario.

| Fareed Warrad Propertie                                                                               | s ? 🗙                                                                                                    |
|----------------------------------------------------------------------------------------------------|----------------------------------------------------------------------------------------------------|
| Published Certificates M<br>Security<br>Remote control<br>General Address<br>Personal Virtual Desktop | lember Of Password Replication Dial-in Object<br>Environment Sessions<br>Remote Desktop Services Profile<br>Account Profile Telephones Organization<br>COM+ UNIX Attributes Attribute Editor |
|                                                                                                    |                                                                                                    |
| Attribute                                                                                             | Value                                                                                                    |
| uid                                                                                                   | fwarrad                                                                                                    |
| uidNumber                                                                                             | <not set=""></not>                                                                                                    |
| unauthOrig                                                                                            | <not set=""></not>                                                                                                    |
| unicodePwd                                                                                            | <not set=""></not>                                                                                                    |
| unixHomeDirectory                                                                                     | <not set=""></not>                                                                                                    |
| unixUserPassword                                                                                      | <not set=""></not>                                                                                                    |
| unmergedAtts                                                                                          | <not set=""></not>                                                                                                    |
| url                                                                                                   | <not set=""></not>                                                                                                    |
| userAccountControl                                                                                    | 0x10200 = (NORMAL_ACCOUNT   DONT_E                                                                                                    |
| userCert                                                                                              | <not set=""></not>                                                                                                    |
| userCertificate                                                                                       | <not set=""></not>                                                                                                    |
| userParameters                                                                                        | \20\20\20\20\20\20\20\20\20\20\20\20\                                                                                                    |
| userPassword                                                                                          | <not set=""></not>                                                                                                    |
| userPKCS12                                                                                            | <not set=""></not>                                                                                                    |
| I ■                                                                                                   |                                                                                                    |
|                                                                                                    |                                                                                                    |
| Edit                                                                                                  | Filter                                                                                                    |
|                                                                                                    |                                                                                                    |
|                                                                                                    |                                                                                                    |
|                                                                                                    |                                                                                                    |
|                                                                                                    | Cancel Apply Help                                                                                                    |
|                                                                                                    |                                                                                                    |

**Nota:** Esto debe hacerse para **cada** usuario. Una vez que complete esto, deberá realizar una sincronización completa en la configuración del directorio LDAP en CallManager.

# Configuración del control Expressway-Core / Video Communications Manager (VCS)

Dado que Jabber se conectará externamente y se comunicará con todos los servidores del interior a través de Expressway-Core (Expressway-C) / VCS Control, debe configurar Expressway-C para permitir que Jabber acceda al servidor web que aloja las imágenes.

Paso 2. Elija Configuration > Unified Communications > Configuration.

| CISCO Cisco TelePresence Video Communication Server Control |                  |                    |              |                |                                     |                                                                |
|-------------------------------------------------------------|------------------|--------------------|--------------|----------------|-------------------------------------|----------------------------------------------------------------|
| Status                                                      | System           | Configuration      | Applications | Users          | Maintenance                         |                                                                |
| Overvi                                                      | ew               |                    |              |                |                                     |                                                                |
| System                                                      | information      |                    |              |                |                                     |                                                                |
| System n                                                    | ame              |                    |              |                |                                     |                                                                |
| Up time                                                     |                  |                    |              |                | 72 days 9 hours 31 minutes 30 sec   | onds                                                           |
| Software                                                    | version          |                    |              |                | X8.1.1                              |                                                                |
| IPv4 addr                                                   | ess              |                    |              |                | 14.48.44.40                         |                                                                |
| Options                                                     |                  |                    |              |                | 10 Non Traversal Calls, 10 Traversa | Il Calls, 2500 Registrations, Encryption, Advanced Networking. |
| Resourc                                                     | e usage (last    | updated: 20:42:46  | EDT)         |                |                                     |                                                                |
|                                                             |                  |                    |              |                |                                     |                                                                |
| Unified Cl                                                  | M calls          |                    | Curre        | ent video      |                                     | 0                                                              |
|                                                             |                  |                    | Curre        | ent audio (Sli | 'n                                  | 0                                                              |
|                                                             |                  |                    | Peak         | video          |                                     | 0                                                              |
|                                                             |                  |                    | Peak         | audio (SIP)    |                                     | 0                                                              |
|                                                             |                  |                    |              |                |                                     |                                                                |
| VCS trave                                                   | ersal calls      |                    | Curre        | ent video      |                                     | 0                                                              |
|                                                             |                  |                    | Curre        | ent audio (Sli | ")                                  | 0                                                              |
|                                                             |                  |                    | Peak         | video          |                                     | 0                                                              |
|                                                             |                  |                    | Peak         | audio (SIP)    |                                     | 0                                                              |
|                                                             |                  |                    | Licer        | nse usage cu   | irrent                              | 0%                                                             |
|                                                             |                  |                    | Licer        | nse usage pe   | ak                                  | 0%                                                             |
|                                                             |                  |                    |              |                |                                     |                                                                |
| VCS non-                                                    | traversal calls  |                    | Curre        | ent            |                                     | 0                                                              |
|                                                             |                  |                    | Peak         |                |                                     | 0                                                              |
|                                                             |                  |                    | Licer        | nse usage cu   | rrent                               | 0%                                                             |
|                                                             |                  |                    | Licer        | nse usage pe   | ak                                  | 0%                                                             |
|                                                             |                  |                    |              |                |                                     |                                                                |
| Monitorec                                                   | l resource usa   | ge                 | Trave        | ersal and Un   | fied CM calls                       | 0%                                                             |
|                                                             |                  |                    | Non-         | traversal cal  | s                                   | 0%                                                             |
|                                                             |                  |                    |              |                |                                     |                                                                |
| Registrati                                                  | ons              |                    | Curre        | ent            |                                     | 0                                                              |
|                                                             |                  |                    | Peak         |                |                                     | 0                                                              |
|                                                             |                  |                    | Licer        | nse usage cu   | rrent                               | 0%                                                             |
|                                                             |                  |                    | Licer        | nse usage pe   | ak                                  | 0%                                                             |
| For more                                                    | detail see the r | esource usage page |              |                |                                     |                                                                |

#### Paso 3. Haga clic en Configurar lista de permitidos del servidor HTTP.

| CISCO Cisco TelePresence Video Communication Server Control |                               |  |  |  |  |  |
|-------------------------------------------------------------|-------------------------------|--|--|--|--|--|
| Status System Configuration Applications Users Maintenance  |                               |  |  |  |  |  |
| Unified Communications                                      |                               |  |  |  |  |  |
| Configuration                                               |                               |  |  |  |  |  |
| Unified Communications mode Mobile                          | and remote access 👻 🁔         |  |  |  |  |  |
| IM and Presence servers and Unified CM servers              |                               |  |  |  |  |  |
| M and Presence servers 2 Dis                                | cover IM and Presence servers |  |  |  |  |  |
| Unified CM servers 4 Cor                                    | nfigure Unified CM servers    |  |  |  |  |  |
| Advanced                                                    |                               |  |  |  |  |  |
| HTTP server allow list                                      | ure HTTP server allow list    |  |  |  |  |  |
| Advanced settings                                           | advanced settings             |  |  |  |  |  |
| Save                                                        |                               |  |  |  |  |  |

Paso 3. Haga clic en New.

| CISCO Cisco TelePresence Video Communication Server Control |                                                                               |  |  |  |  |  |
|-------------------------------------------------------------|-------------------------------------------------------------------------------|--|--|--|--|--|
| Status System Configuration Applications Users Maintenance  | () Hele. 😔 Lazant                                                             |  |  |  |  |  |
| HTTP server allow list                                      | You are here: Configuration > Unified Communications > MTTP server allow list |  |  |  |  |  |
| Server hostname                                             | Description Actions                                                           |  |  |  |  |  |
| New Deets Deets Unsets                                      |                                                                               |  |  |  |  |  |

#### Paso 4. Configure la dirección IP o FQDN del servidor web. Haga clic en Crear entrada.

| CISCO Cisco TelePresence Video Communication Server Control |   |              |                                                                                     |
|-------------------------------------------------------------|---|--------------|-------------------------------------------------------------------------------------|
| Status System Configuration Applications Users Maintenance  |   |              | <li>2) Help. Or Lopout</li>                                                         |
| HTTP server allow list                                      |   |              | You are here: Configuration + Unified Communications + HTTP server allow list + New |
| Configuration                                               |   |              |                                                                                     |
| Server hostname                                             | • |              |                                                                                     |
| Description                                                 |   |              |                                                                                     |
|                                                             |   |              |                                                                                     |
| CISCO Cisco TelePresence Video Communication Server Contro  | a |              |                                                                                     |
| Status System Contiguration Applications Users Maintenance  |   |              |                                                                                     |
| HTTP server allow list                                      |   |              | You are here: 💁                                                                     |
| Server hostname                                             |   | Description  | Actions                                                                             |
| webserver.farewarr.com                                      |   | AD Webserver | ViewEdt                                                                             |
| New Delete Select all Unselect all                          |   |              |                                                                                     |

## Verificación

Utilize esta sección para confirmar que su configuración funcione correctamente.

Ahora debería poder salir de Jabber, eliminar la caché y volver a iniciar sesión externamente. La resolución de fotos de contacto debería funcionar.

## Troubleshoot

En esta sección encontrará información que puede utilizar para solucionar problemas de configuración.

Si las fotos de contacto no funcionan, complete estos pasos para resolver el problema:

Paso 1. Verifique el archivo de configuración de Jabber. No debe haber corchetes perdidos y la foto URI debe ser correcta.

Paso 2. El cliente Jabber debe descargar el nuevo archivo de configuración. No debe haber un archivo de configuración personalizado que tenga prioridad.

Paso 3. Verifique el servidor LDAP, el parámetro UID debe ser correcto para los usuarios.

Paso 4. Si utiliza FQDN, deberán resolverse desde el PC que utiliza con Jabber. Un **nslookup** ayudará a confirmar si esto es un problema. Introduzca la dirección URL de la imagen de un usuario en el explorador y compruebe si se carga. Si todo esto funciona, el siguiente paso es extraer el informe de problemas de Jabber.

Paso 5. Expressway-C debe configurarse correctamente para permitir el servidor.

Si se han comprobado todos los elementos anteriores, tire de un informe de problemas de Jabber y obtenga una captura de paquetes del PC. El informe de problemas mostrará la URL de la foto modificada para cada usuario cuando intente resolver la imagen. Si dice que no puede encontrar la imagen, podría ser un problema de servidor web o de red.

#### Palabras clave del informe de problemas para problemas de contacto

\*Photos, Contacts, and Directory Search\*

[csf.person.adsource] - Component level resource for directory and contact information. Shows results of searches performed in Jabber.

[csf.person] - Component level information specifically about contacts in Jabber (and those searched) along with photo information

"BuddyListEventListener" - Keyword that shows up when Adding and Removing contacts

"onPhotoDownloadComplete" - When Jabber attempts to download contact photos, it will be noted by this keyword along with success

or failure information. "sendGetRequest" - URI Substitution for Photos will inclue this keyword in the URL request to the Web Server "HttpClientImpl" - Keyword shows HTTP data and requests for photos, CURL, and WebEx Meetings PersonResolutionHandler - This keyword is good for discovering where Jabber attempts to resolve contacts through AD and Outlook. May not be available in sub 9.6 versions. "searchString" - This displays the letters a user types in the Jabber search or call field. "string2search" - This keyword is the result of the searchString user entered information. It's what Jabber will actually use to search in local cache, Outlook Address Book, and Active Directory "getRecordWithPhoto" - When using AD as the source for photo downloads, this keyword provides the point at which Jabber downloads

the photo from AD. "ContactCard" - (11.x) The Contact Card feature used when hovering over a contact uses this keyword